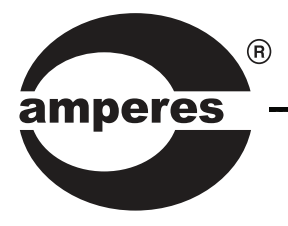

## **INSTRUCTION MANUAL**

**RP1104** 

Matrix Remote Zone Controller

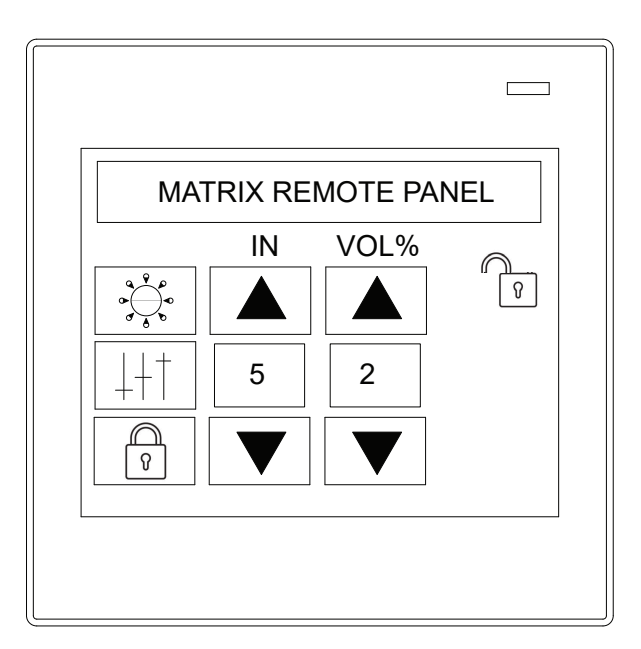

improved version

Thank you for choosing another quality product from Amperes Electronics.

RP1104 has been improved further, thanks to the valuable feedbacks and new features have been added to enhance the product in terms of better user experience and security controls.

RP1104 is a remote zone control panel which is to be located away from matrix controller for easy control of music source, tone and volume at particular zone. It is intended to be used with MxP2288 matrix controller for a full or partial matrix PA setup.

Amperes Matrix System is most suitable for installations in club houses, hotels, restaurants, etc., which each zone shall have flexibility of selecting required music and volume.

This version has incorporated user password access with 3 level of security, User, service and admin levels. Installer shall be able to upload its own logo to provide a distinction to its area of installation.

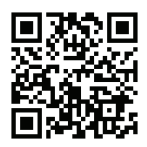

## **Parts Identification**

Front View

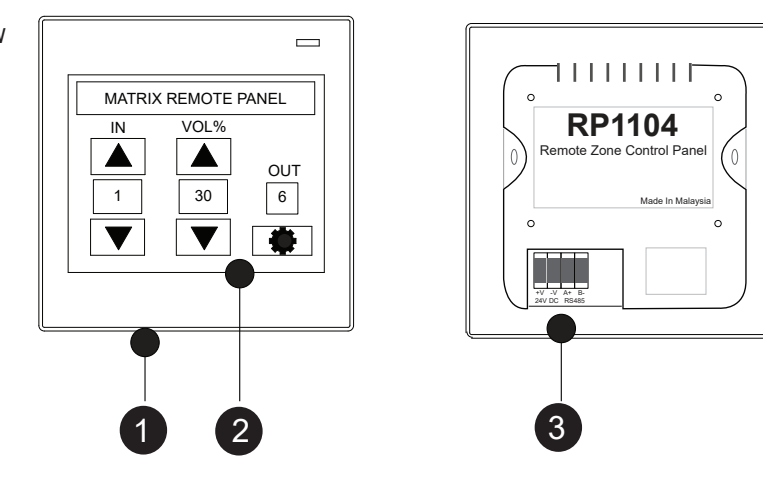

Rear View

#### 1. SD CARD SLOT

SD card slot to upload front welcome screen, ie. To insert own logo to the front page.

#### 2. TOUCH SCREEN PANEL

Resistive touch screen panel.

#### 3. POWER AND UART (RS485) PORT

24V DC power input and RS485 data connectors.

## **General Schematic**

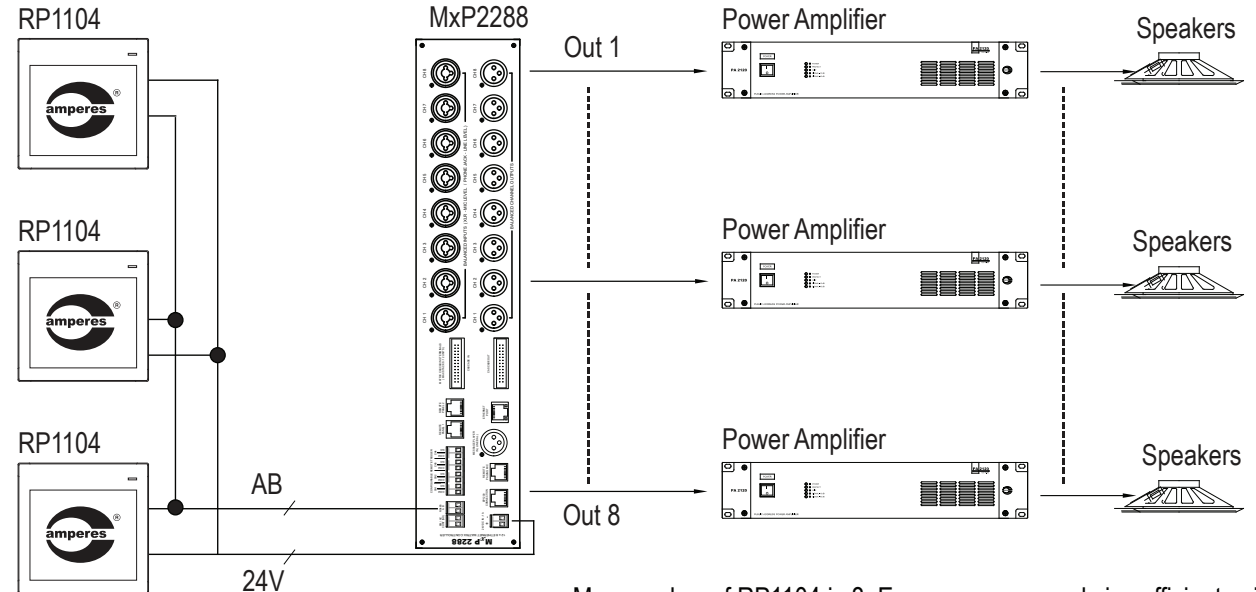

Max number of RP1104 is 8. Ensure power supply is sufficient using external PSU if required for more RP1104 to be installed.

## Guide to Installation

1 : Cut the wall hole or using Back Enclosure

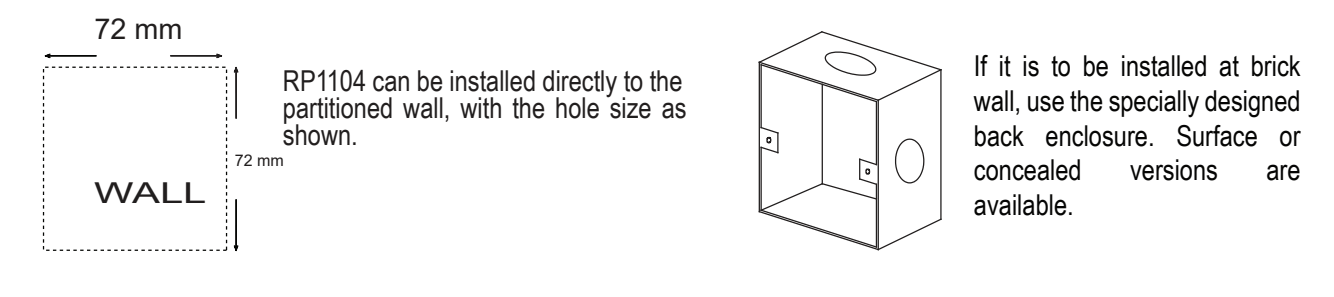

2 : Cable Connection - Connect the cable to the jack located at the rear of the controller

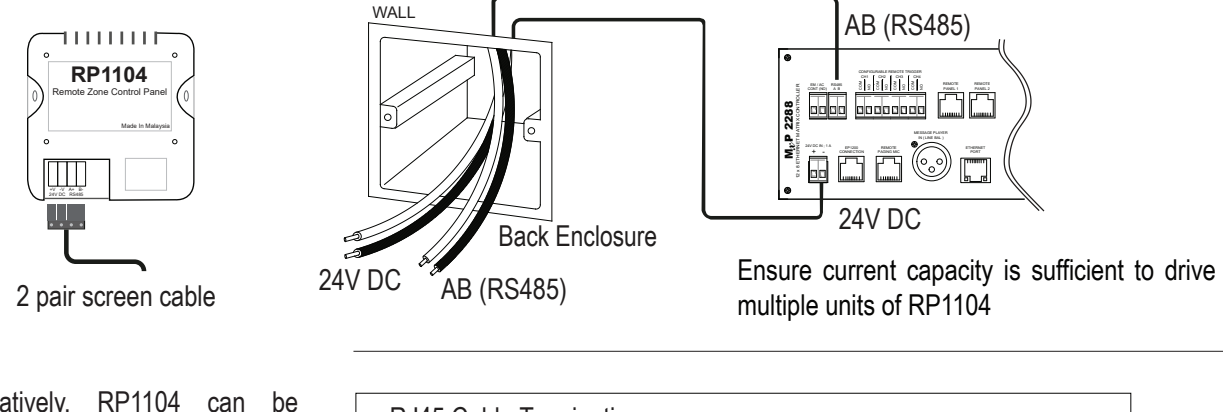

Alternatively, RP1104 can be connected to the dedicated RJ45 ports at MxP2288. The configurations of the pins and cable colours are as illustrated.

#### IMPORTANT NOTES :

RP1104 connected to the respective controller will only able to control parameters at that controller.

If multiple controllers are installed, plan the cabling works to ensure the right RP1104 is to be connected to the correct MxP2288.

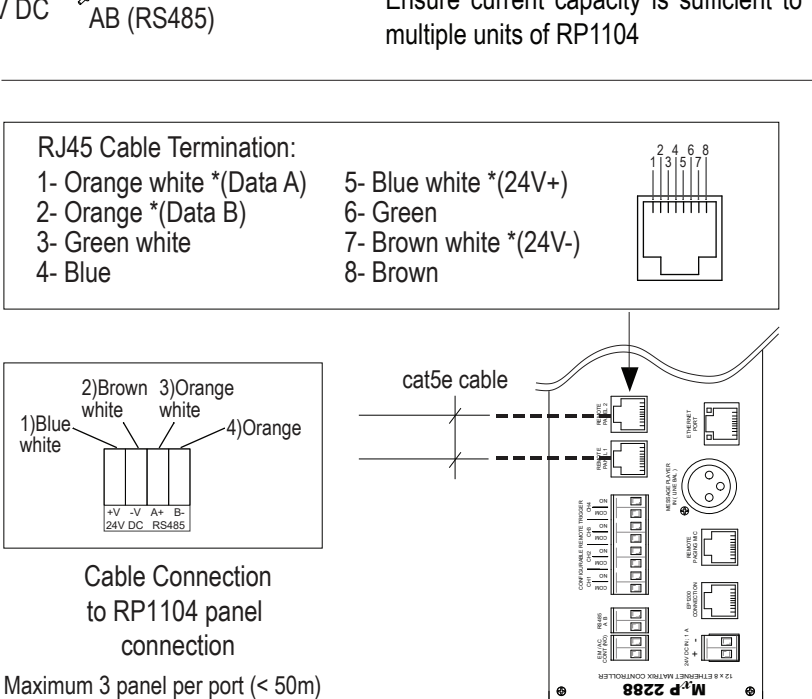

#### 3 : Install RP1104 to Back Enclosure

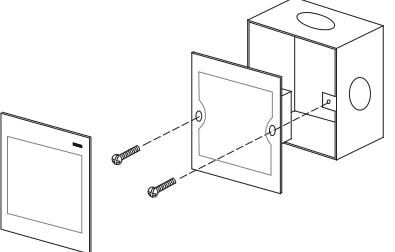

#### Back enclosure - surface or wall concealed

## **Setting the Modes of Operation**

Depending on the place of application, there are 2 modes of operating the panel. This can be set prior to final installation as reset of power is required for the mode to take effect. Setting of the mode is quite simply and would only require setting of passwords by the installer.

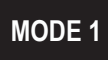

#### Pin controlled for User, Service and Installer

In this mode, access is through password and is restricted to : User - Change volume Service - Change input source, volume, tone controls and screen brightness Installer - All above and alter output channel, address and change passwords for both User and Service.

This mode is used in places such as hotel ballrooms, club house, etc in which public has access to the panel and to restrict any member of staff from meddling with the settings, but would only be able to adjust the volume accordingly.

#### Pin controlled for Service and Installer

In this mode, access is through password and is restricted to : User - Change volume, tone controls, input and screen brightness Installer - All above and alter output channel, address and change passwords for both User and Service.

This mode is used in private places such as private club, residence etc in which public has limited access to the panel.

MODE 1

MODE 2

To prepare for Mode 1, installer need to set passwords for both User and Service levels, with following steps.

GUIDE TO SET MODE 1

USER SERVICE INSTALLER

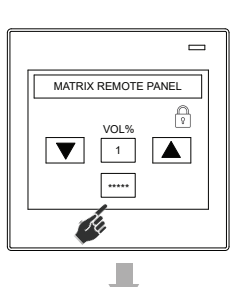

SETTING PASSWORDS

\*\*\*\*\*

\*\*\*\*\*

USER PASSWORD

SERVICE

BACK

Press the password button (\*\*\*\*\*) and enter the default Installer password : 18198

Enter the 4 digit passwords for

- User Level : enter 4 digits from 0001 to 9999

- Service Level : enter 4 digits from 0001 to 9999

The previously set password will be overrided whenever a new password is entered. To change password, only master user is allowed to set both the passwords.

The mode will automatically set whenever both passwords are entered.

## Setting the Modes of Operation

MODE 2

**GUIDE TO** SET MODE 2

**USER INSTALLER** 

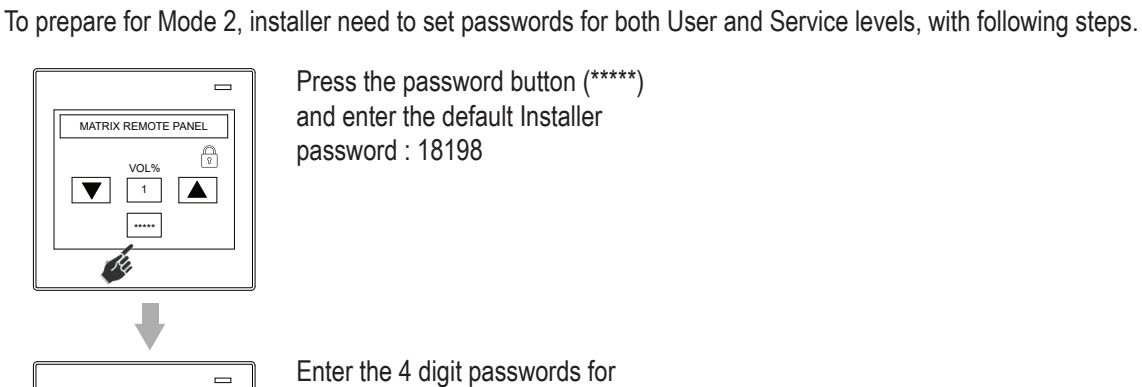

SETTING PASSWORDS

BACK

USER PASSWORD SERVICE

Press the password button (\*\*\*\*\*) and enter the default Installer password: 18198

Enter the 4 digit passwords for

- User Level ( Default is 1111 ) : Enter the password from "0001" to "9999".
- Service Level ( Default is 2222 ) : Enter password "0000"

The previously set password shall be overrided whenever a new password is entered. To change password, only master user is allowed to set both the passwords.

The mode will automatically set whenever both passwords are entered.

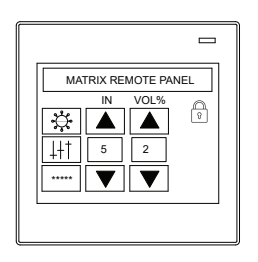

This will be the starting page (User) whenever the screen is activated. Enter the User password which will be able to control input source, volume, brightness and tone controls.

If it is required to enter the panel without password everytime it is touched, set both passwords for User and Service to "0000".

For Mode 1 setting, this shall be the starting screen when the device waken after the

logo. The user shall only be able to control the output volume.

## **Operating the Unit**

ADJUSTING OUTPUT VOLUME (Mode 1 only)

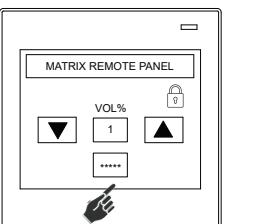

Press the password button

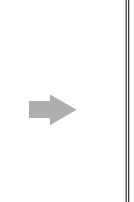

Key in the User password and press Enter

2

5

6 ·

8 9 0 Ent

4

7

Del Esc

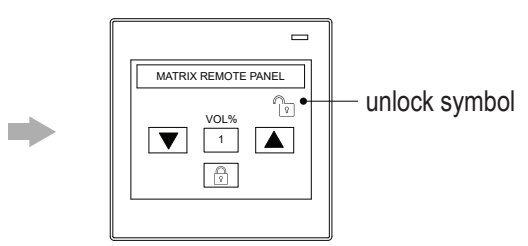

Volume can now be adjusted with unlocked symbol shown

## **Operating the Unit**

SELECT AUDIO SOURCE, ADJUST VOLUME, TONE CHANGE BRIGHTNESS (For Service Level user only)

ß

MATRIX REMOTE PANEL

/OL%

..... Ŕ

Press the password

panel brightness

▼ 1

button

These settings for Mode 2 allows the person to change the audio source of that particular zone, adjusting the volume and brightness.

### 3 +/- Del 1 2 4 5 6 . Esc 7 8 9 0 Ent

Key in the Service level password and press Enter

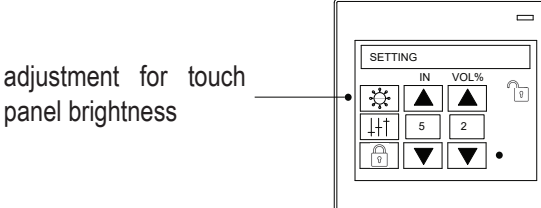

SETTING

441

Press

level screen.

☆▲▲

5

▼

volume in the service

Press this button to adjust screen brightness in the service level screen.

VOLS

2

this button to adjust the tones and

Ŀ

input source selection

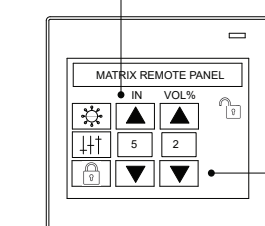

adjustment for volume

Volume can now be adjusted with unlocked symbol shown

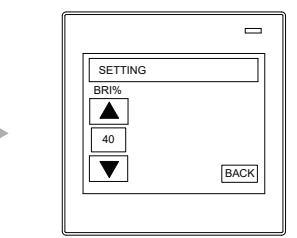

Use the Up and Down arrows to adjust the brightness.

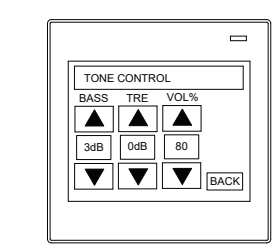

Use the Up and Down arrows to adjust the level of bass, treble and volume.

# CHANGE ADDRESS (OUTPUT

adjustment for bass,

channel

treble and

volume

**CHANNEL) OF PANEL** (For Installer Level user only) Only the installer is allowed to change the output of the panel of which the unit is installed. This is to avoid unauthorized access of the panel to meddle with the zone settings of other area. Example : The panel is intended to control output zone 1 only.

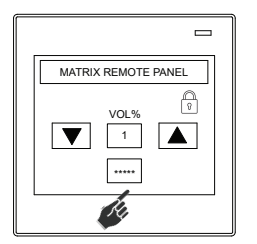

Press the password button

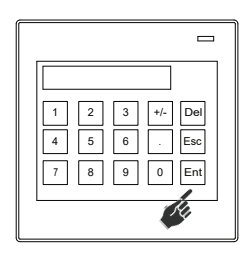

Key in the Installer password and press Enter

| SETTING F           | PASSWORDS |
|---------------------|-----------|
| USER<br>PASSWORD    |           |
| SERVICE<br>PASSWORD |           |
|                     | BACK      |
|                     |           |

At this page, press "Back"

## Operating the Unit (Con't)

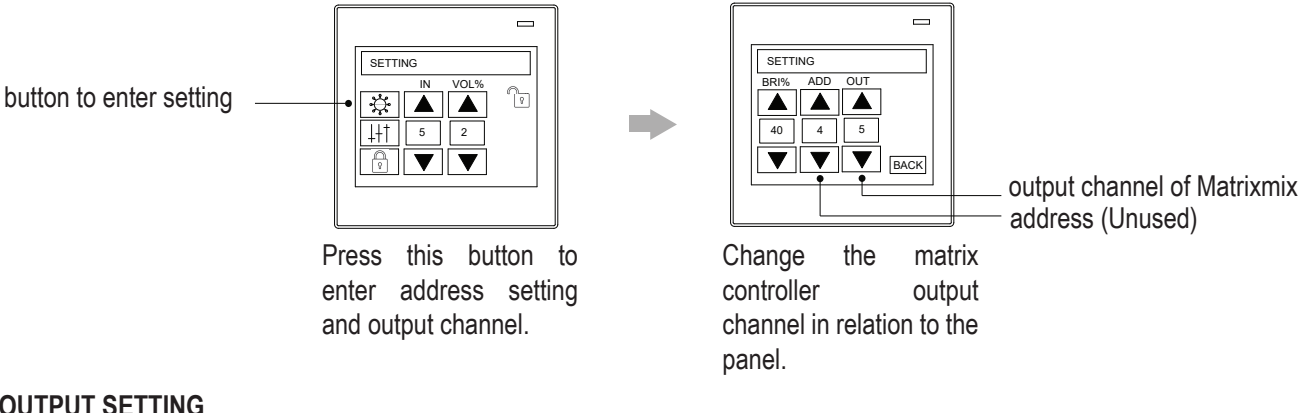

#### **OUTPUT SETTING**

The output refers to the channel output (zone output) of the controller. As each controller has 8 outputs, this number is limited from 1 to 8.

Example : If this panel is to connect to matrix controller 3, with output 3, set OUT to 3.

#### **ADDRESS SETTING**

This feature is reserved for future application.

## **Technical Specification**

| Power source       | 24V DC via MxP2288                                   |
|--------------------|------------------------------------------------------|
| Power consumption  | 100 mA                                               |
| LCD panel          | 3.5" resistive touch screen                          |
| Communication      | RS485 ; 19.2 Kbps                                    |
| Controls           | Volume / BGM source / tone controls / channel select |
| Cabling            | Cat 5e / 6                                           |
| Distance           | Up to 500m                                           |
| Dimensions (WxHxD) | 86 x 86 x 40 mm                                      |
| Color              | White                                                |
| Weight             | 100 g                                                |

#### Note:

The above specifications are correct at time of printing but subjected to changes without prior notice due to product improvements.

## **Warranty Conditions**

Only Amperes Electronics Service Centres are allowed to make warranty repairs : a list of Amperes Electronics authorized service centres may be asked by the purchaser or send directly to Amperes Electronics Sdn Bhd at 70 Jalan Industri PBP3, Tmn Perindustrian Pusat Bandar Puchong, 47100, Puchong, Selangor. This warranty is not valid if repairs are performed by unauthorized personnel or service centres.

This warranty covers only repairs and replacement of defective parts. Cost and risk of transportation as well as removal and installation of the product from the main system are for the account of the purchaser. This warranty shall not extend to the replacement of the unit.

This warranty does not cover damages caused by misuse, negligence in application as well as using the product with power supply voltage other than shown on the product, or any other power supply source / adapter not recommended by the manufacturer.

This warranty does not cover damages caused by fire, earthquakes, floods, lightning and every cause not directly related to the unit.

This warranty does not include any indemnity in favor of the purchaser or the dealer for the period out of use of the unit, moreover the warranty does not cover any damages which may cause to the people and things during the use of the product.

This warranty certificate is valid only for the described product, and is not valid if modifications are made on this certificate or identification labels applied to the unit or any other modifications to the physical unit other than its intended usage.

This warranty covers all the material and manufacturing defects and is valid for a period of 36 months from the date of purchase or for a specified period in countries where this is stated by a national law. In this case, the extension is valid only in the country where the product is purchased.

Amperes Electronics Sdn Bhd is not obliged to modify previously manufactured products under warranty if the design changes or improvements are made.

The purchaser is deemed to agree to the above warranty conditions once the product packaging is unpacked., Otherwise the product shall be returned to the seller in proper original condition.

## Disclaimer

Information contained in this manual is subjected to change without prior notice and does not represent a commitment on the part of the vendor. Amperes Electronics Sdn Bhd shall not be liable for any loss or damages whatsoever arising from the use of information or any error contained in this manual.

It is recommended that all services and repairs of this product to be carried out by Amperes Electronics or its authorized service agents.

Amperes products must only be used for the purpose they were intended by the manufacturer and in conjunction with this operation manual.

Amperes Electronics Sdn Bhd cannot accept any liability whatsoever for any loss or damages caused by service, maintenance or repair by unauthorized personnel, or by use other than that intended by the manufacturer.

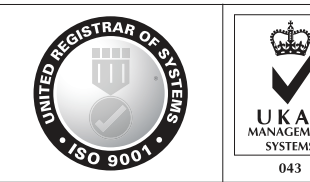

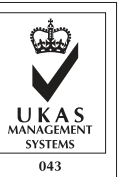

ISO 9001: 2015 Design & Manufacture of Public Address Equipment and Systems Certificate No. 16895 / A / 0001 / UK / En

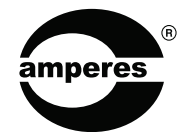

AMPERES ELECTRONICS SDN BHD MADE IN MALAYSIA Published : OCT 2023